# 移动图书馆功能及使用方式

### 移动图书馆简介

移动图书馆是"学习通"首页的一个功能模块。利用移动图书馆,读者读者 可在手机、pad 等移动设备上自助完成个人借阅查询、馆藏查阅、图书馆最新咨 询浏览,同时拥有超过百万册电子图书,海量报纸文章以及中外文献元数据供读 者户自由选择,为读者提供方便快捷的移动阅读服务。

### 移动图书馆功能

1、集成图书馆 OPAC 系统(纸书检索系统),实现在移动端自助检索图书馆馆藏 纸质文献,查询馆藏纸书、预约、续借以及查询个人借阅信息等。

2、集成图书馆数字资源,实现电子资源的一站式检索与全文移动阅读。

3、提供适合手机的信息资源,充分考虑到手机阅读的特点,移动图书馆专门提供3万多本 e-pub 格式电子图书全文、12350 多万篇报纸全文、18400 集视频资源、7500 集公开课、13000 多集音频资源,供手机用户阅读使用。

4、提供文献传递服务,读者可通过此功能,轻松获取馆外资源。无论是电子图书还是期刊论文,都可以通过邮箱接受到电子全文。文献传递请求的满足率:中文文献 96%以上,外文文献 90%以上。

5、构建读者信息交流互动平台,实现公告信息发布与读者个性化服务定制。

### 移动图书馆使用说明

1. 馆藏查询

(1) 馆藏查询

第一步:点击"移动图书馆"——"馆藏查询",打开馆藏查询页面。 第二步:输入想要查询的图书,点击搜索。

| iPod ᅙ        | 上午9:57 🔳 🗖 |       |           |  |  |  |
|---------------|------------|-------|-----------|--|--|--|
| く首页           | 馆藏查询       |       |           |  |  |  |
|               |            |       |           |  |  |  |
| 莫言            |            |       | Q         |  |  |  |
| 题名            | 作者         | 主题词   | ISBN      |  |  |  |
| 本馆公告          | 热问         | 门图书   | 他们都在搜     |  |  |  |
| BALIS/CAS     | HL开展文      | 献传递推广 | 活动        |  |  |  |
|               |            |       | 2014-4-4  |  |  |  |
| 图书馆清明         | 节放假通知      | 0     |           |  |  |  |
|               | 2014-3-25  |       |           |  |  |  |
| 查SAGE文章,做科研达人 |            |       |           |  |  |  |
|               |            |       | 2014-3-25 |  |  |  |
| 学位论文检测服务通知    |            |       |           |  |  |  |
|               |            |       | 2014-3-19 |  |  |  |
| 2014年奎肥开始安排   |            |       |           |  |  |  |

第三步: 在检索结果页面选择要查询的图书, 如图所示。

| iPod ᅙ                   | 上午9:57                                       |                 |  |  |  |
|--------------------------|----------------------------------------------|-----------------|--|--|--|
| く 首页                     | 馆藏查询                                         | ]               |  |  |  |
| 共76条搜索                   | 结果                                           |                 |  |  |  |
| 1.莫言的;                   | 故事                                           |                 |  |  |  |
| 书名信息:<br>馆藏信息:<br>索书号: K | 陶林, 许海峰编著 江苏5<br>馆藏复本: 1 可借复本:<br>825.6/1041 | 文艺出版社 2013<br>1 |  |  |  |
| 2.莫言批题                   | 判                                            |                 |  |  |  |
| 书名信息:<br>始薪信息:           | 李斌,程桂婷编北京理二                                  | L大学出版社 2013     |  |  |  |
| 店嘅店芯:<br>索书号: 12         | 19百戒复举,19百复举,<br>206.7/259                   | 1               |  |  |  |
| 3.莫言讲》                   | 寅新篇                                          |                 |  |  |  |
| 书名信息:                    | 莫言著 文化艺术出版社                                  | 2010            |  |  |  |
| 馆藏信息: 馆藏复本: 1 可借复本: 1    |                                              |                 |  |  |  |
| 家书号: I2                  | :67/2436                                     |                 |  |  |  |
| 4.蛙                      |                                              |                 |  |  |  |
| 书名信息:                    | 莫言著作家出版社 2012                                | 2               |  |  |  |
| 馆藏信息: 馆藏复本: 4 可借复本: 1    |                                              |                 |  |  |  |
| 新中方: 12                  | 47.3/2030-2                                  |                 |  |  |  |
| 上一                       | 页 1/4                                        | 下一页             |  |  |  |

第四步:查看馆藏信息,如图所示

| iPod ᅙ                 | 上午9:57                           |   |  |  |  |
|------------------------|----------------------------------|---|--|--|--|
| く首页                    | 馆藏查询                             |   |  |  |  |
| 畦                      |                                  |   |  |  |  |
| 作者:莫言著                 |                                  |   |  |  |  |
| 出版发行项:北京               | 京:作家出版社,2012                     |   |  |  |  |
| ISBN及定价:978            | 3-7-5063-6684-7/CNY32.00         |   |  |  |  |
| ISBN及定价:978            | 3-7-5063-6694-6/CNY700.00 (全20册) |   |  |  |  |
| 载体形态项:347              | 页;23cm                           |   |  |  |  |
| 丛编项:莫言文纬               | 400 A                            |   |  |  |  |
| 个人责任者:莫言               | 言, 1955- 著                       |   |  |  |  |
| 学科主题:长篇/               | \说-中国-当代                         |   |  |  |  |
| 中图法分类号:I               | 247.5                            |   |  |  |  |
| 一般附注:中国首位诺贝尔文学奖得主莫言代表作 |                                  |   |  |  |  |
| 《蛙》莫言著                 | 2                                | • |  |  |  |
| 索书号                    | I247.5/2650-2                    |   |  |  |  |
| 条码号                    | C1603496                         |   |  |  |  |
| 读者预约                   |                                  |   |  |  |  |

(2) 借阅信息

点击"移动图书馆"——点击"借阅记录",即可查看图书的借阅情况。

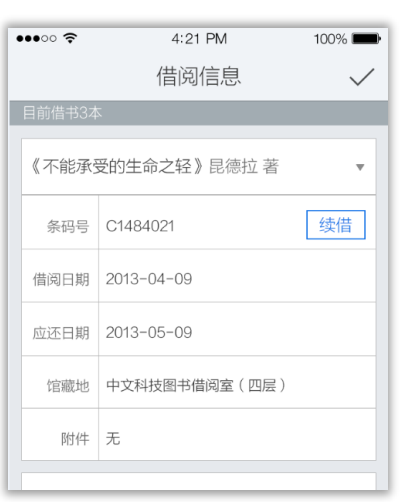

(3) 借阅图书续借

选择想要续借的图书,点击续借按钮,即可成功进行续借。

2. 学术资源查询

(1) 学术资源查询

点击"移动图书馆"——点击"学术资源"

第一步:在首页选择图书频道,如图所示,

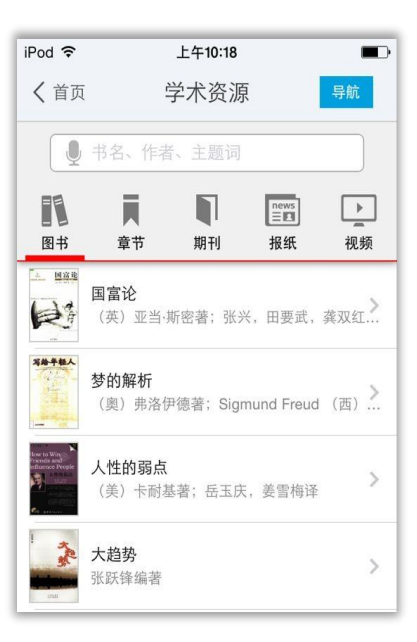

第二步:输入检索词进行检索,检索方式采用的是精确的检索模式,得到检 索结果页面,如图所示。

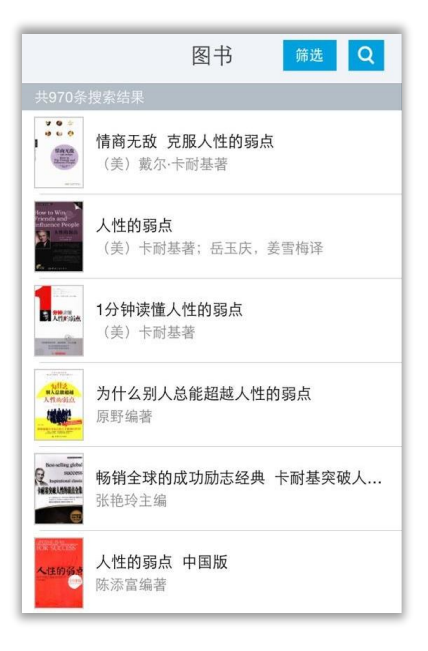

第三步:查看图书详细信息,如图所示,

| 人性的弱点                                                                                                    |        |     |     |   |  |  |
|----------------------------------------------------------------------------------------------------|--------|-----|-----|---|--|--|
| 作者: (美) 卡耐基著; 岳玉庆,<br>出版日期: 2009.09<br>ISBN号: 978-7-80218-624-8<br>页数: 343                                                                                                    |        |     |     |   |  |  |
| , 全文                                                                                                    | 📮 全文阅读 |     |     |   |  |  |
| 漸文 🔀                                                                                                    | 传递     |     | 全国馆 | 藏 |  |  |
| 内容提要<br>如果你的生活不尽人意,如果你的企业管理不<br>甚成功,如果你跟同事、家人、同学、朋友、恋<br>人、子女难以相处你一定要细读此书。它一定<br>会让你感到豁然开朗,如同拨云见日,内心不由自<br>主发出感叹:问题的原因竞是如此简单,解决问题<br>的方法也是如此简单!本书的唯一目的就是帮助你<br>解决面临的最大问题:如何在日常生活、商务活动<br>与社会交往中与人打交道,并有效地影响他人,创<br>造一种来福美好的人生。当你通过本书解决好这一<br>问题之后,其他问题也就迎刃而解。成功竞是如此<br>简单! |        |     |     |   |  |  |
|                                                                                                    |        | ••• | <   | ☆ |  |  |

## (2) 获取全文方式

1. 点击"全文阅读",以图片格式查看图书原貌,如图所示,

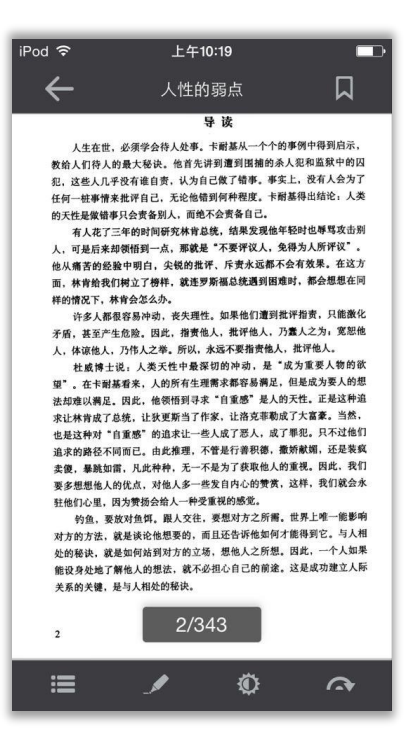

2. 查看图书的全国馆藏信息,如图所示,

| iPod 훅 尜 | 上午10:20 |   |
|----------|---------|---|
|          | 全国馆藏    |   |
| 浙江省      |         | - |
| 广东省      |         | - |
| 江苏省      |         | - |
| 福建省      |         | - |
| 山东省      |         | ~ |
| 湖南省      |         | - |
| 北京市      |         | - |
| 河北省      |         | - |
| 天津市      |         |   |
| 云南省      |         | ~ |

3. 文献传递部分页到邮箱,如图所示,

|                       | 文献传递             |
|-----------------------|------------------|
| 邮箱:                   | 971806791@qq.com |
| ·咨询范围                 | 5                |
| 起始页:                  | 25               |
| 结束页:                  | 56               |
| <sub>页</sub><br>·附加选巧 | <b>Δ</b>         |
| 传递辅助                  | σ                |
| 版权页、前                 | 言页、目录页、附录页、插页    |
| Ţ                     | 角定 返回            |
|                       |                  |

选择需要传递的图书页码,点击提交即可获得图书的全文传递信息

3. 阅读视听空间

(1) 报纸

1. 为用户提供个人报纸阅读空间。

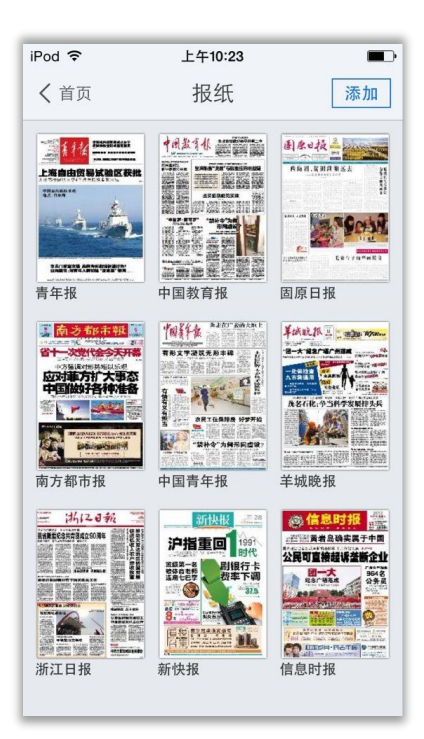

2. 报纸来源分类。

| iPod ᅙ      | 上午10:23 |   |  |  |
|-------------|---------|---|--|--|
| <           | 报纸      |   |  |  |
| CHINA E 50  | 新快报     | 报 |  |  |
| 北京<br>49份报纸 |         | > |  |  |
| 上海<br>9份报纸  |         | > |  |  |
| 天津<br>4份报纸  |         | > |  |  |
| 重庆<br>4份报纸  |         | > |  |  |
| 广东<br>43份报纸 |         | > |  |  |
| 浙江<br>36份报纸 |         | > |  |  |

- (2) 视频、有声读物
  - 1. 为用户提供视听空间。

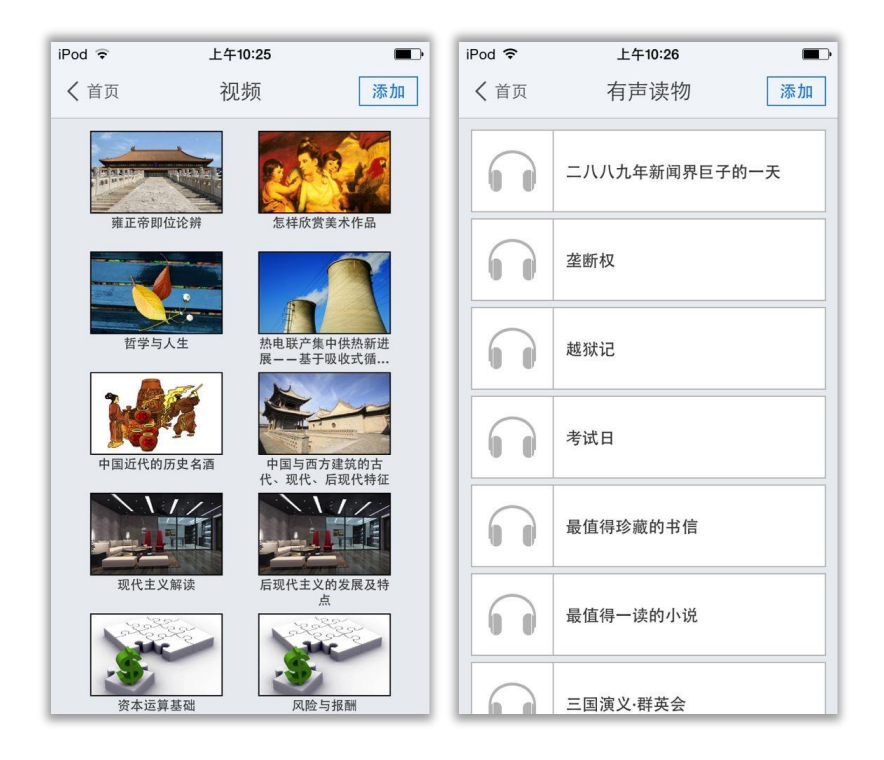

2. 视频、有声读物来源分类。

| iPod 🗢 | 上午10:25 |   | iPod ᅙ 上午10:26 |           |     |  |
|--------|---------|---|----------------|-----------|-----|--|
| <      | 视频分类    |   | <              | 添加有声      |     |  |
| 治学方法   |         | > | 科幻文学           | 看不见的光:    | 线 十 |  |
| 医学     |         | > | 儿童故事           |           |     |  |
| 农学     |         | > | 英语听力           | 考试日 共1集   |     |  |
| 工程技术   |         | > | 有声小说           | 越狱记       |     |  |
| 教育社科   |         | > | 风云人物           | 共1集       |     |  |
| 经济管理   |         | > | 文学名著           | 垄断权 共1集   |     |  |
| 政治法律   |         | > | 对话大师           |           |     |  |
| 哲学     |         | > | 历史军事           | 二八八九年 共1集 | 新   |  |
| 历史     |         | > | 利普石利           | 升D先生和     | 备E  |  |
| 文学     |         | > | TEET           | 共1集       | Т.  |  |
| 艺术     |         | > |                | 克隆年代 共1集  | +   |  |

- (3) 公开课
  - 1. 网络精选公开课程推荐。

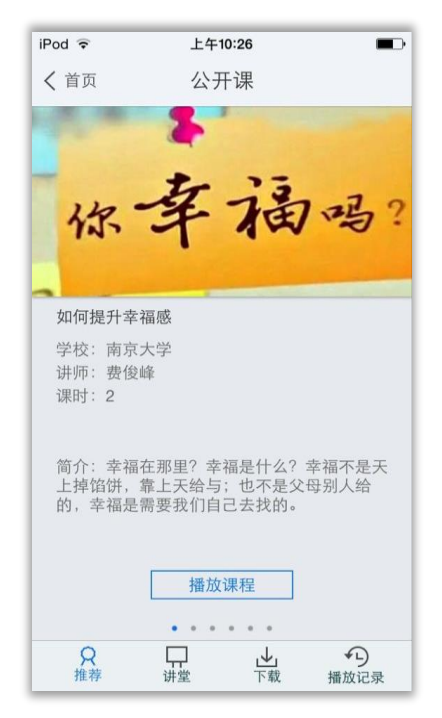

2. 课程简介、课程信息展示、课程下载管理以及播放记录。

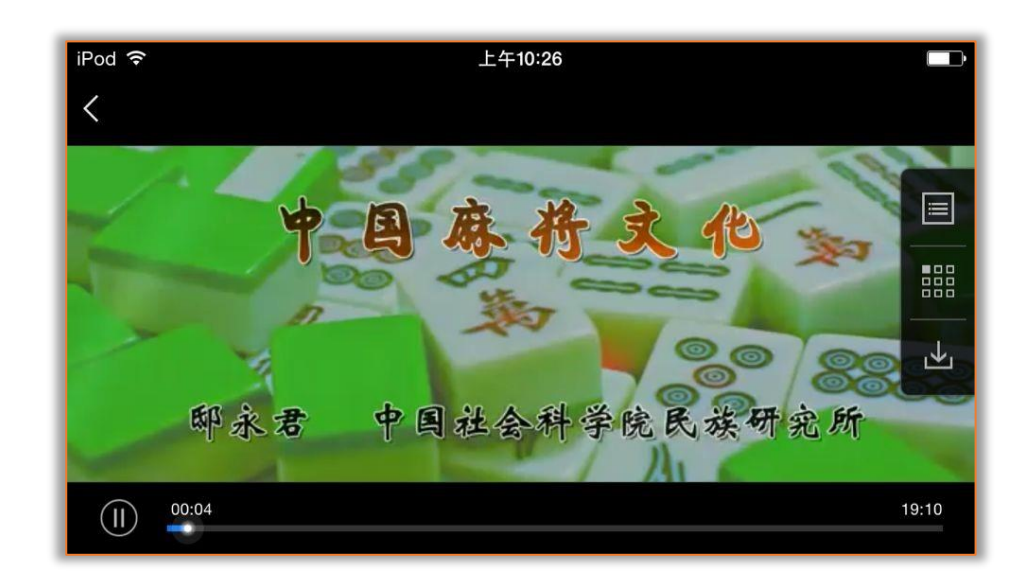

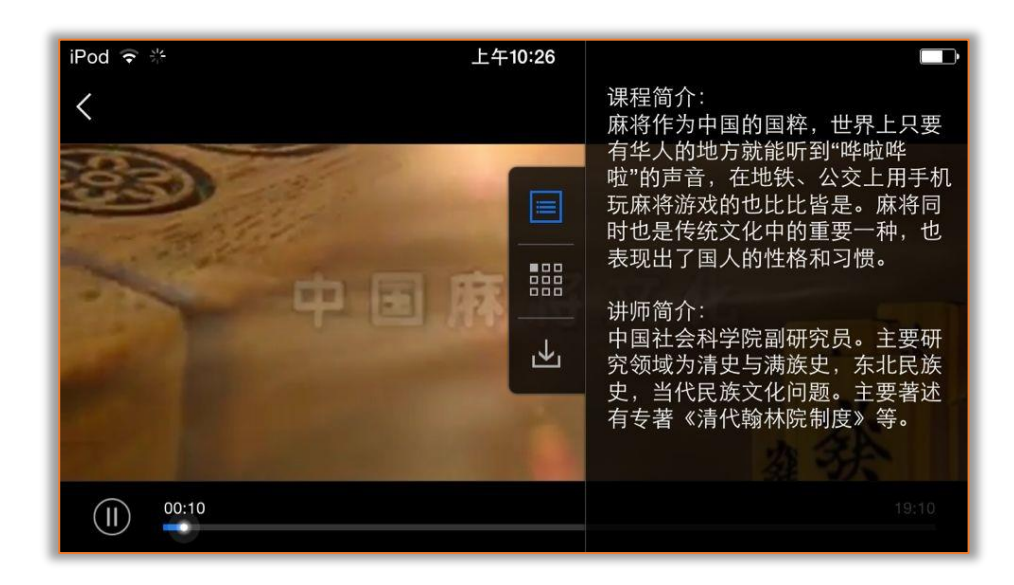

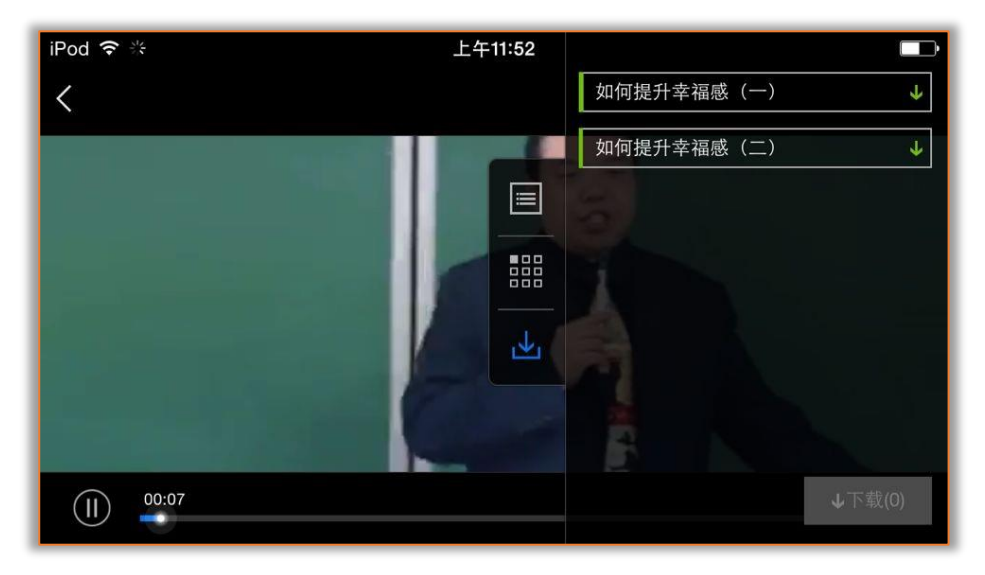

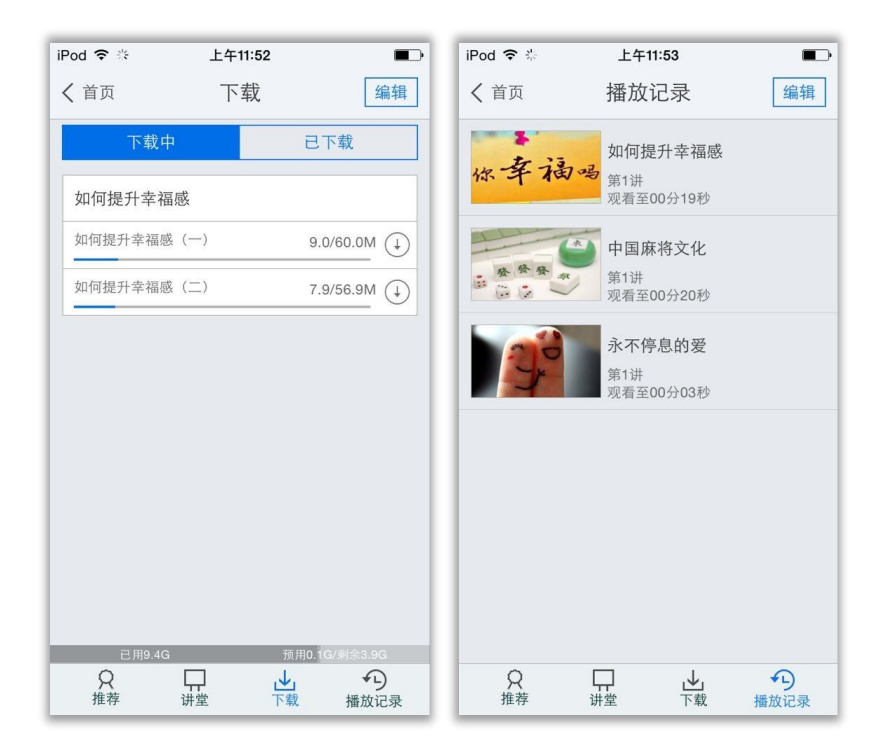